01 설치/로그인

## [호산나교회 온라인교인센타]

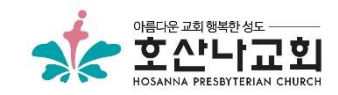

#### 앱스토어에서 '온라인교인센터' 로 검색하신 후 앱을 설치해 주세요

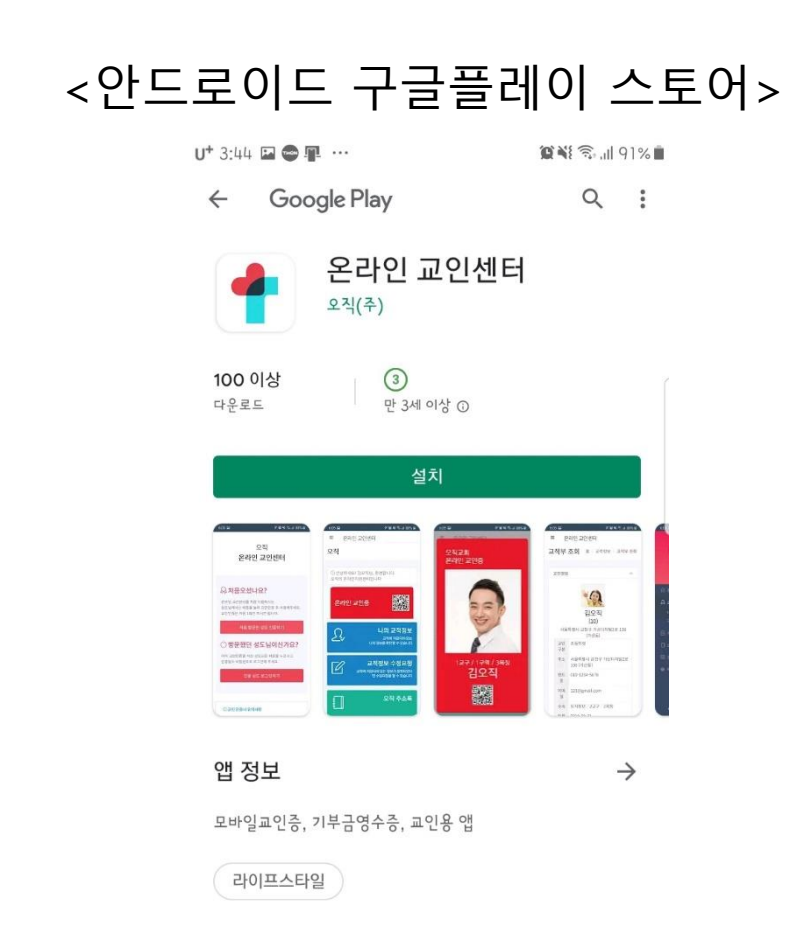

### <아이폰 애플 스토어>

| 오후 3:47 4월 7일 화요일                                                                                                    | <b>?</b> 93% 🔲 |
|----------------------------------------------------------------------------------------------------|----------------|
| < 234                                                                                                    |                |
| 온라인 교인센터<br>모바일교인증, 기부금영수증, 교인용 앱                                                                                                    |                |
| €<br>5.0***** 4+<br>MRI 87 28                                                                                                    |                |
| 10 10 10 10 10 10 10 10 10 10 10 10 10 1                                                                                                    |                |
|                                                                                                    |                |
|                                                                                                    |                |
| 2 mm                                                                                                    |                |
|                                                                                                    |                |
| 교안들이 편리하게 교회사역에 필요한 사비스를 이용할 수 있는 앱 입니다. 아케냐 corp.<br>교안들이 편리하게 교회사역에 필요한 사비스를 이용할 수 있는 앱 입니다. 개립자<br>고입고적에 회원교회의 교안분들에게 제공되는 사비스 입니다. 더 보기 |                |
| 평가및리뷰                                                                                                    | 모두 보기          |
| 5.0 (MZ 53) 1749 87                                                                                                    |                |
| 답하여 평가하기: ☆ ☆ ☆ ☆ ☆ ☆ 앱 리뷰 작성                                                                                                    |                |
| 나무 秦2412 3시간 전<br>★★★★★ 방수다정이<br>이번 프로그램이 나오다니 광장히 기대가 됩니다 앞으로<br>화이팅 하세요~!!                                                                |                |
| 🗐 কলে। 🚀 সহা 📚 হা 💩 লগতান 📿                                                                                                    |                |

내가 작성한 리뷰

01 설치/로그인 접속/로그인

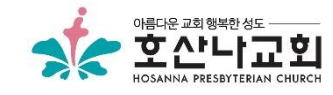

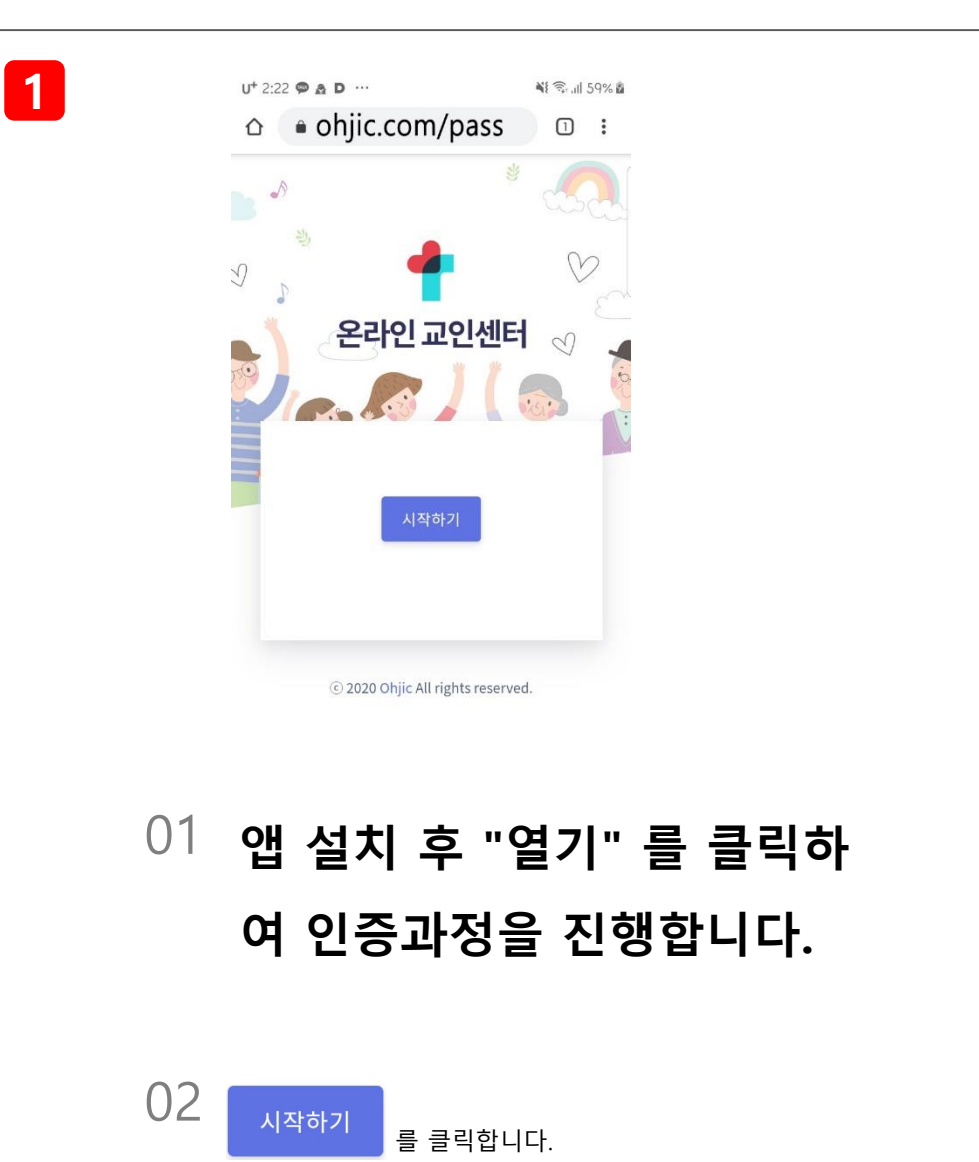

| <b>U</b> <sup>+</sup> 2:4: | 5 <b>¥</b> ł 🖘 .il 63% 🛍   |
|----------------------------|----------------------------|
|                            | mas.ohjic.com/church/inde> |
| <del>&lt;</del>            | *                          |
| Ľ                          |                            |
|                            |                            |
|                            | 어느교회이신가요?                  |
|                            | La 교회명                     |
|                            | O 담임목사이름                   |
|                            | 다음                         |
| 01 <sub>교회명</sub>          | 호산나                        |
| 담임목사<br>를 입력 <sup>:</sup>  | 아이름 - <b>유진소</b><br>합니다.   |
|                            |                            |

2

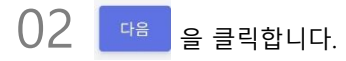

01 설치/로그인

# 접속/로그인

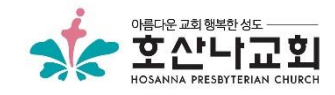

3

| U* 2:5 | 0 🖬                       | 🍕 🕾 all 64% 🖬 |
|--------|---------------------------|---------------|
|        | mas.ohjic.com/church/inde | 2:            |
| ÷      |                           |               |
| D J    | -9)<br>)                  | Ø             |
|        |                           |               |
|        | 호산나교회의<br>교인 인증을 합니다      | ÷             |
|        | • 이름                      |               |
|        | D 전화번호                    |               |
|        | 인증                        |               |

01 <sub>이름 -</sub> 홍길동

(이니셜을 뺀 본인의 이름만 입력합니다.) 전화번호 - **01032781234** (본인의 핸드폰 번호를 입력합니다.)

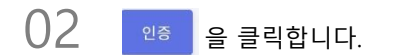

| D D      | 7                     |
|----------|-----------------------|
|          | v<br>S ] ( 🔊          |
| 년<br>인중번 | 문자로 도착한<br>번호를 입력해주세요 |
| 인증번호     |                       |

4

#### () 문자로 전송받은 인증번호 4자를 입력합니다.

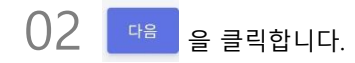

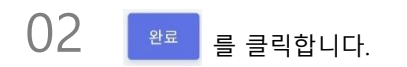

# 비밀번호는 6자리 이상으로 입력 하시면 됩니다.

01 사용할 비밀번호를 입력합니다.

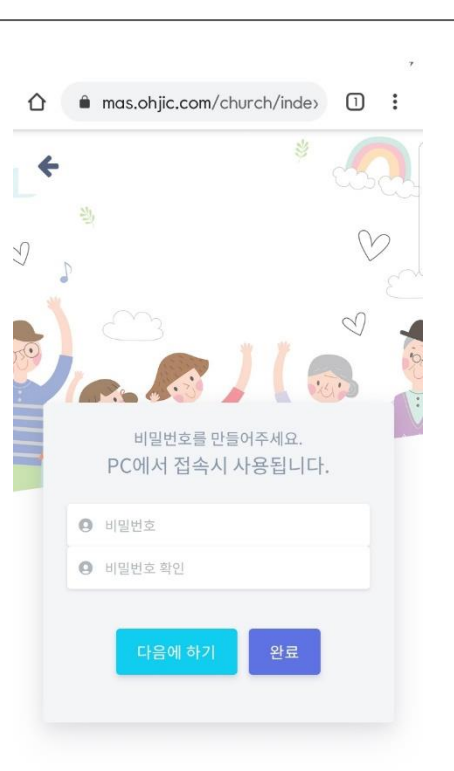

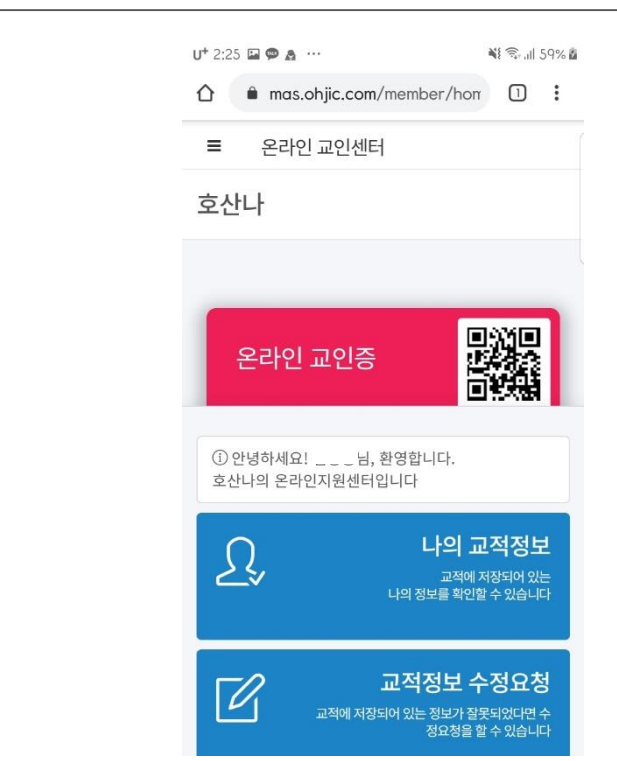

()1 온라인 교인증을 클릭하세요

6

접속/로그인

01 설치/로그인

5

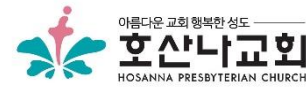

4

교회 입구가 교인인증으로 번잡할 수 있으니 되도록이면
교회로 출발하시기전에 교인인증을 받으신 후 교회에서는 교인증만 보여주시길 부탁드립니다.

8

 1. 인터넷이 연결된 곳에서 교인증을 확인 후
이 화면을 화면캡처를 하거나 사진으로 찍어서 이미지로 보관하시다가 교회 입구에서 사진을 보여주시면 더 빨리 진행될 수 있습니다.

캐너에 스캔합니다.

() 1 교인증이 보이게 해서 QR코드 스

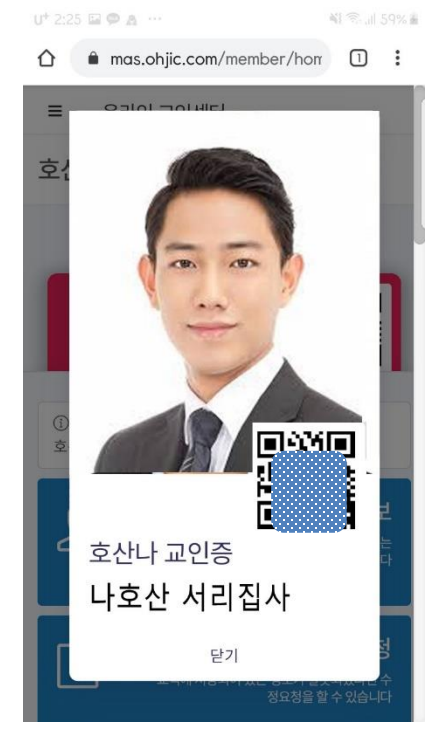

() 1 교회 입구에 설치된 QR코드 스캐 너에 핸드폰을 스캔합니다.

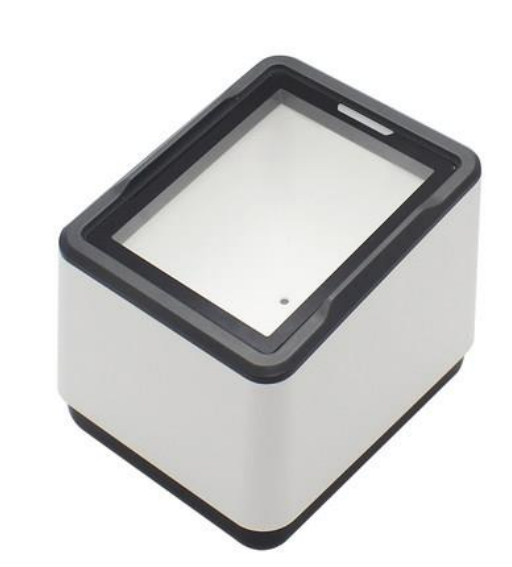

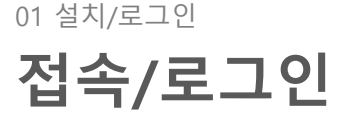

7

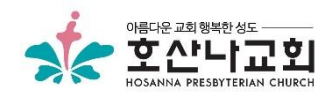

5